Collegarsi al sito <u>www.weatherlink.com</u> se non si ha un account crearlo cliccando su "Sign Up".

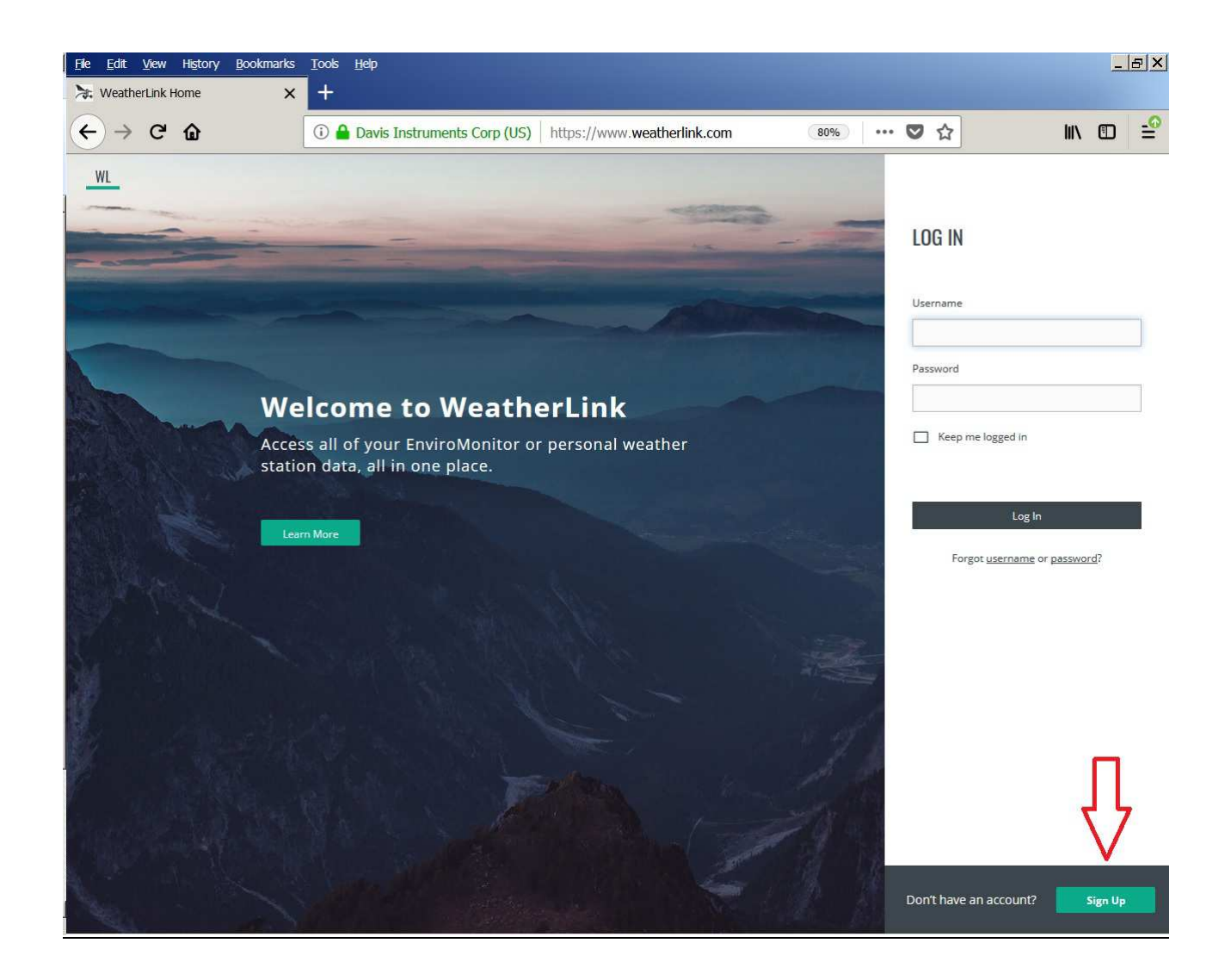

Nella schermata successiva Inserire i dati richiesti, poi cliccare "Next".

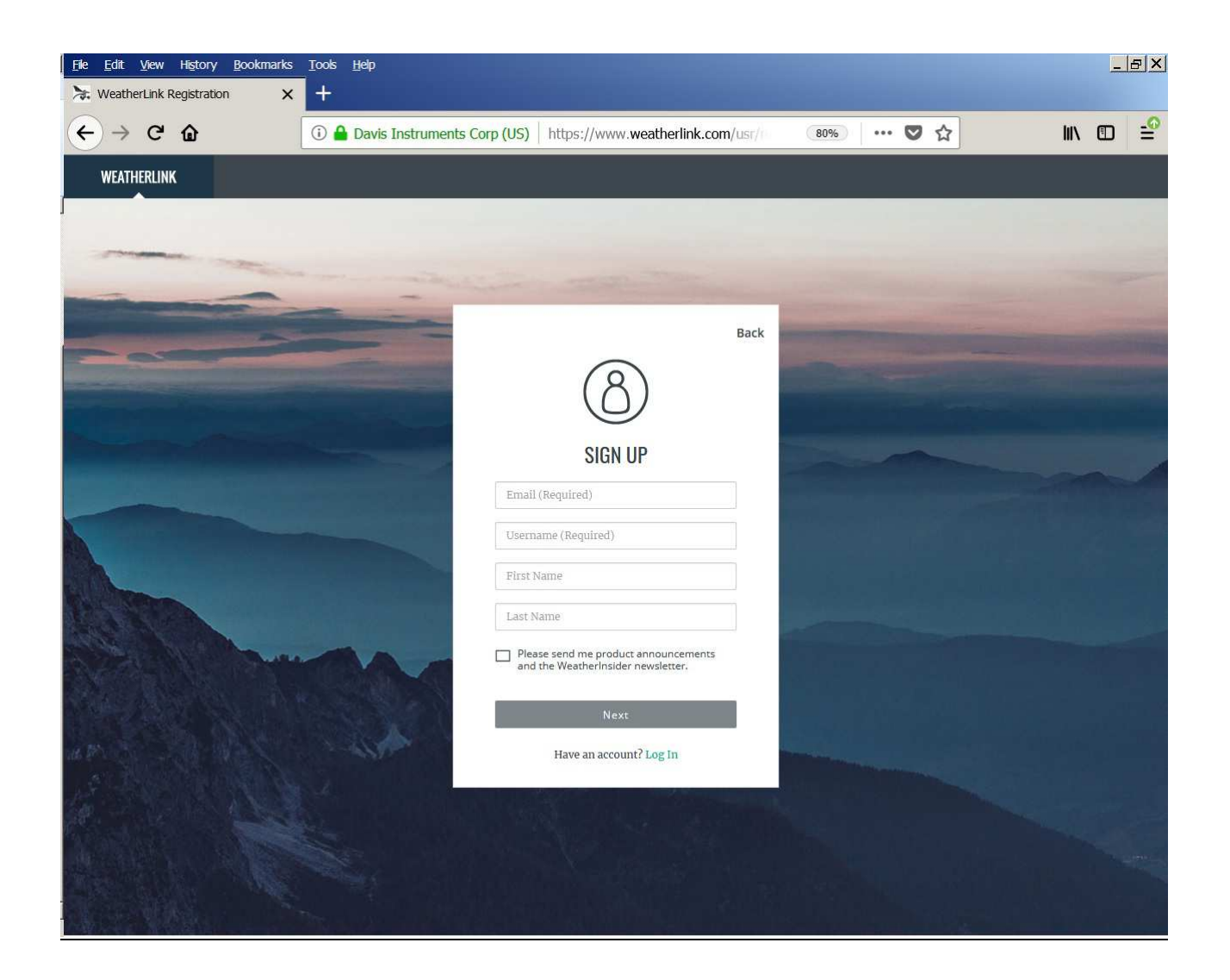

Inserire la password, selezionare la spunta "I'm not a robot" e cliccare "Next".

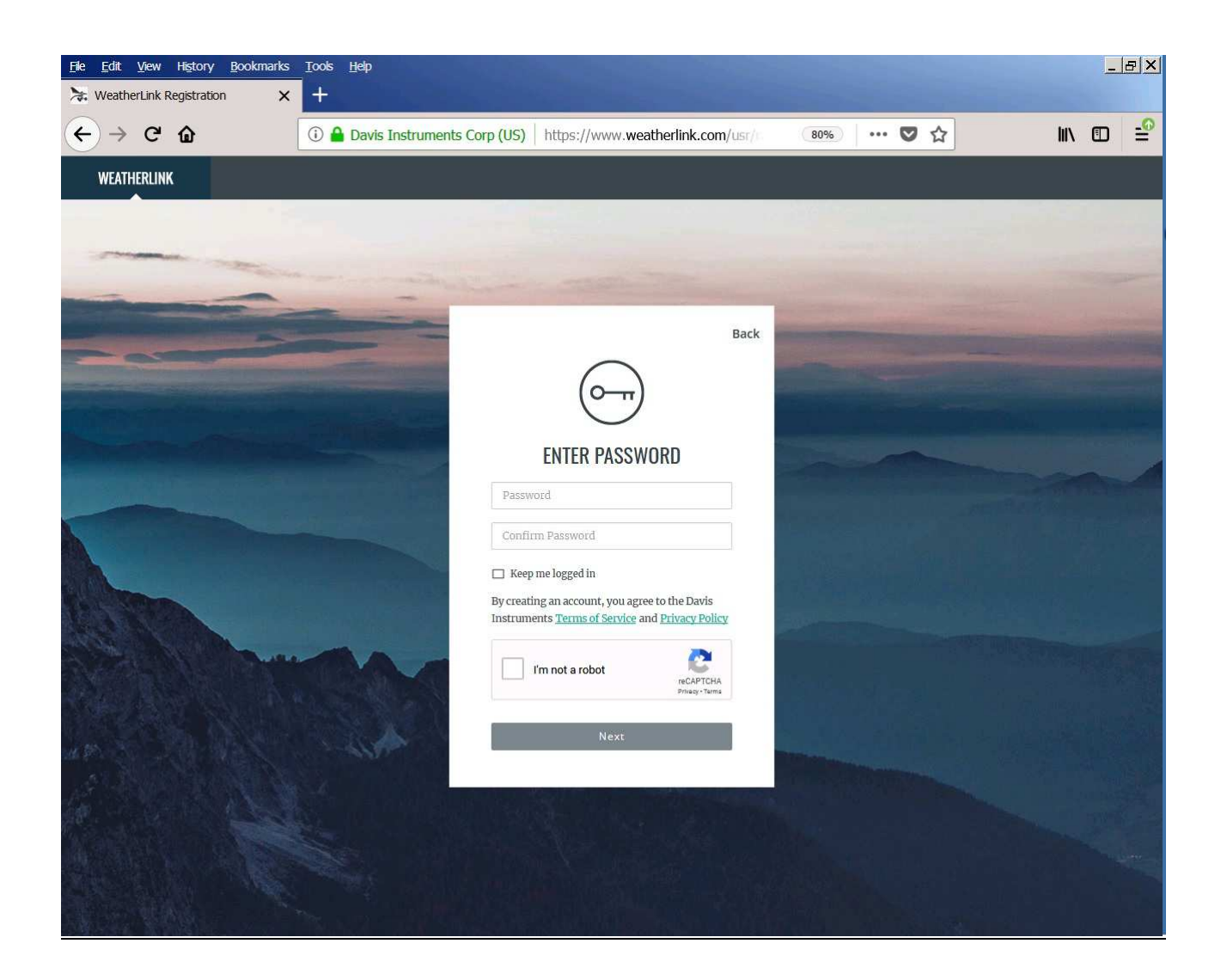

Lo "Username" e la "Password" inserite saranno le stessa da utilizzare nella App per lo smartphone.

Se si vuole si può inserire una immagine di profilo. Cliccare "Create Account" per procedere.

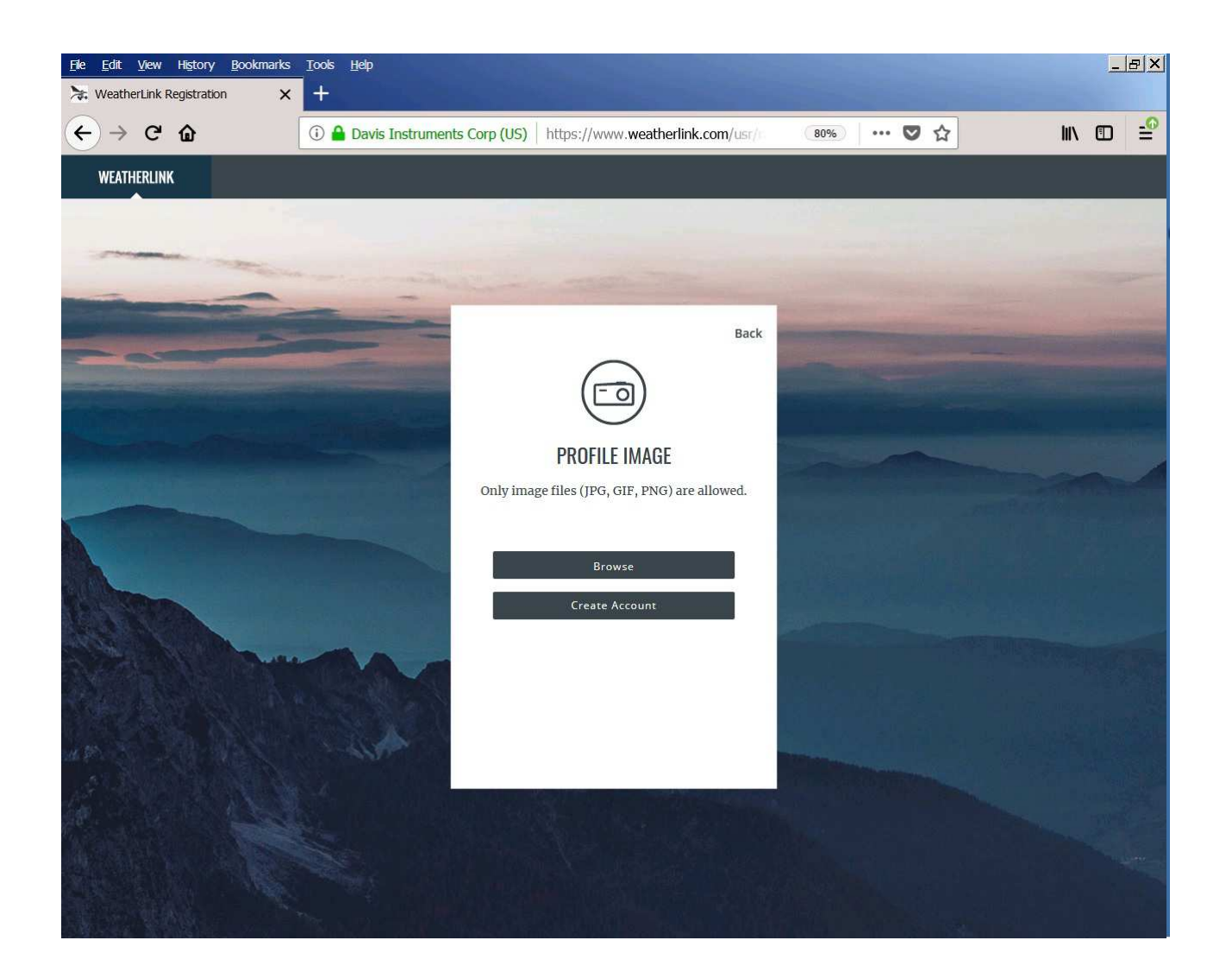

## Cliccare su "Get Started"

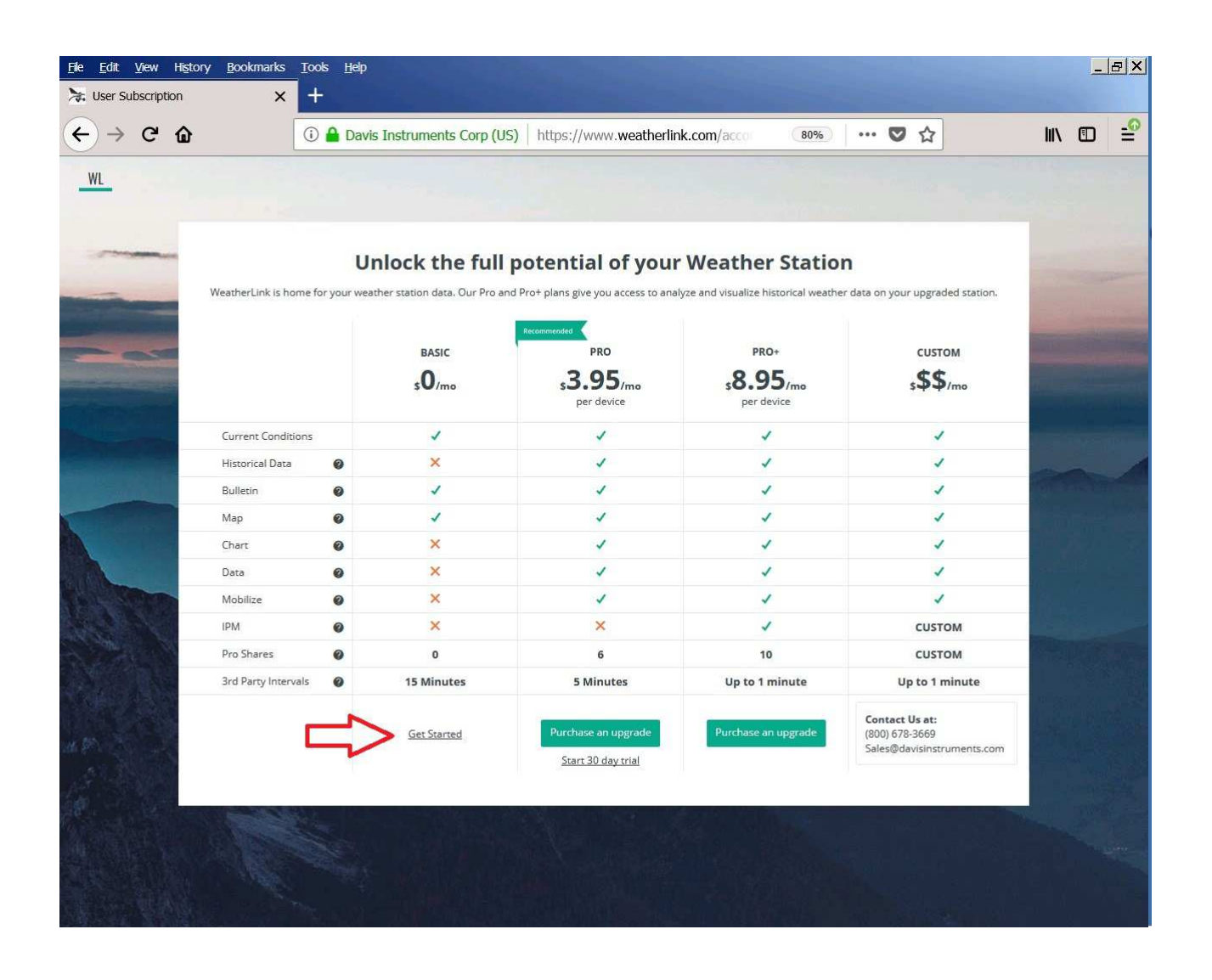

Appare la schermata iniziale (sotto). Ora si possono cercare le stazioni meteo nel mondo con dati condivisi. Si può cliccare su "map" e selezionare la stazione meteo dalla piantina (immagine successiva a quella sotto) o digitare il nome nel campo "Search locations & stations" (quarta immagine a seguire).

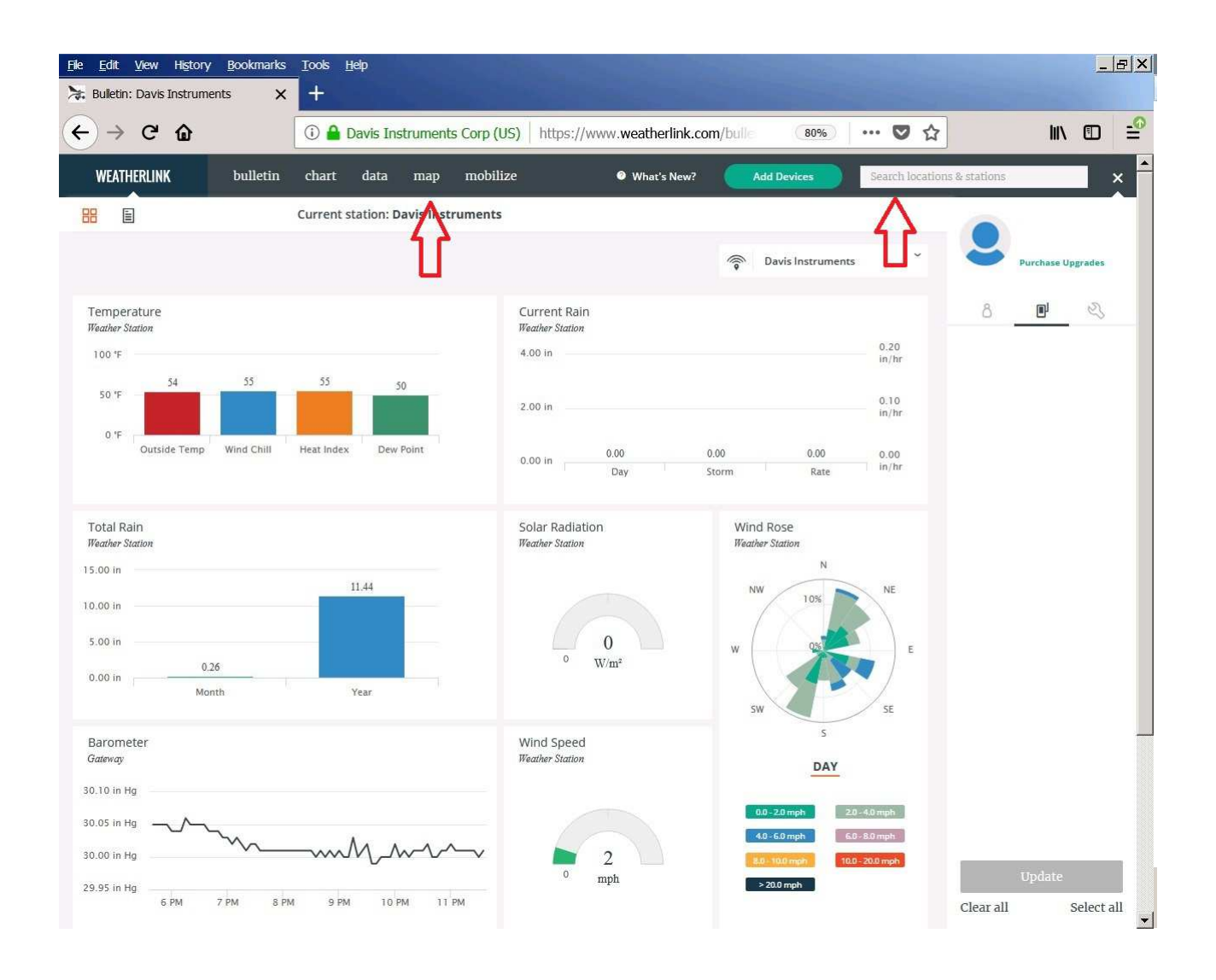

Cliccando sul punto che indica la stazione meteo e poi su "bulletin", si potranno visualizzare a schermo i dati della stazione meteo selezionata.

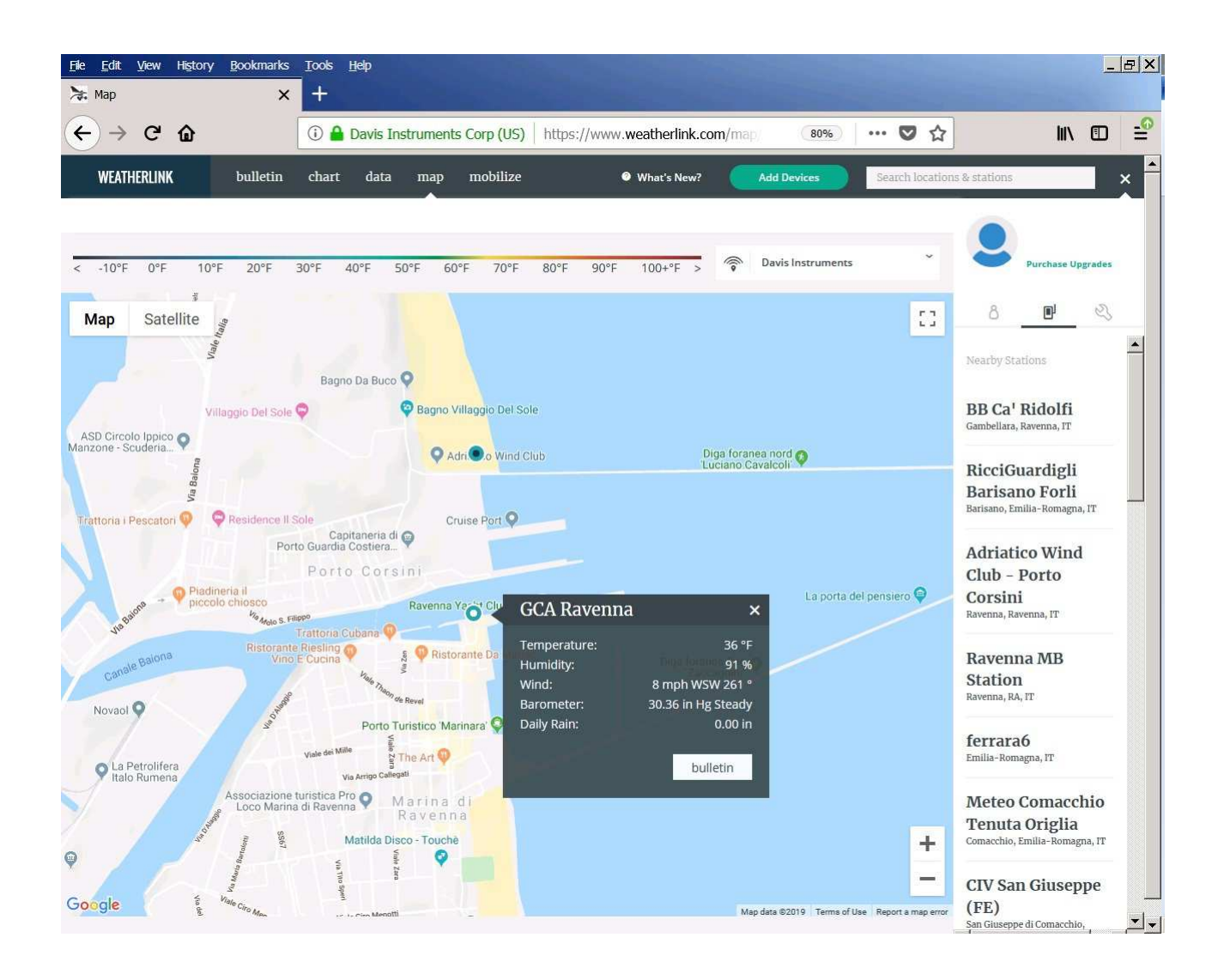

Cliccando su "Save" la stazione meteo viene salvata e sarà visibile la prossima volta che ci si collega e sarà visibile anche dalla App sullo smartphone.

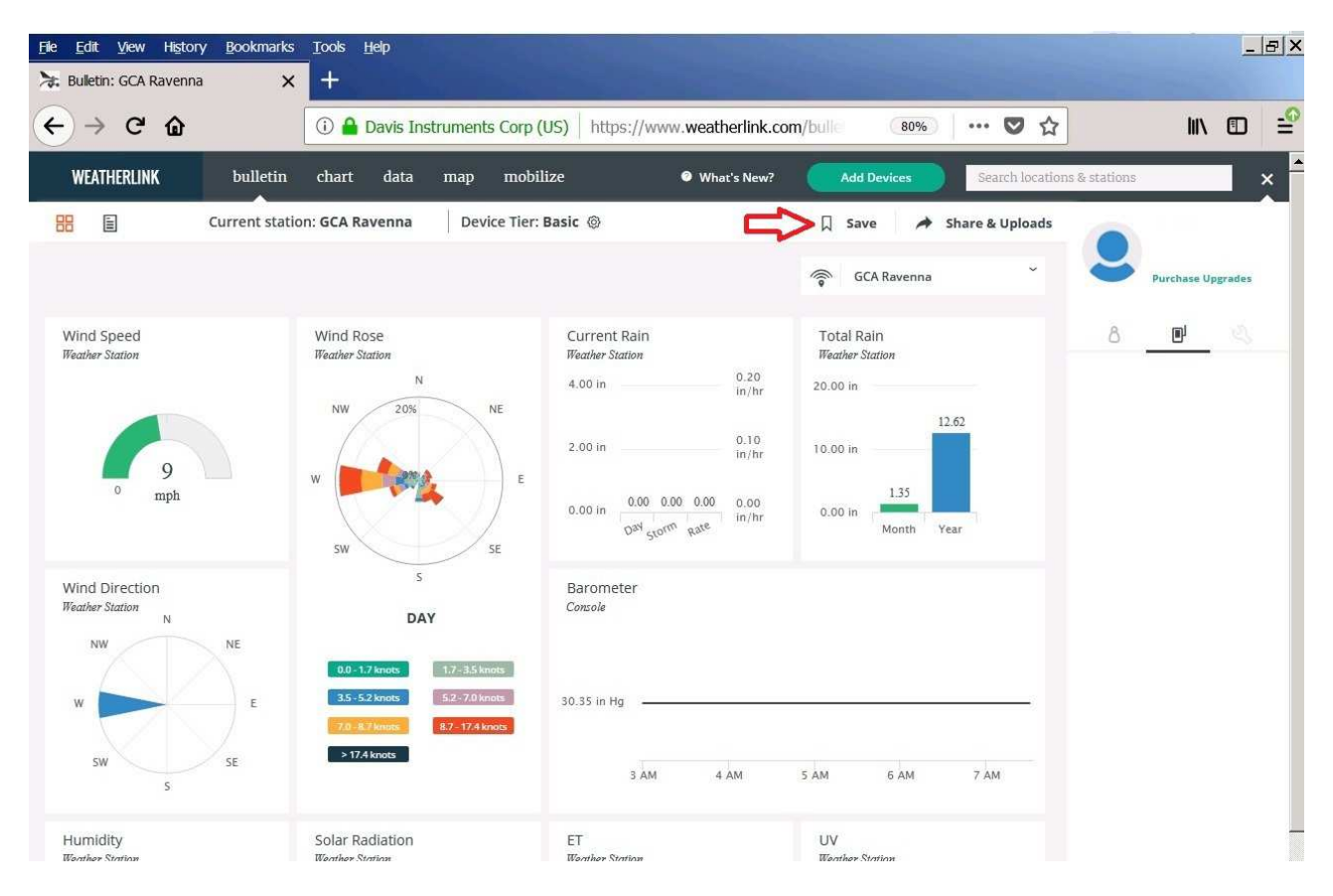

## Stazione meteo salvata

| <u>File E</u> dit <u>View</u> Hi <u>s</u> tory <u>B</u> ookmarks | <u>T</u> ools <u>H</u> elp                                                                                               |                                                                                                  | The second second second second second second second second second second second second second second second s |              | _                 | . 8 × |
|------------------------------------------------------------------|----------------------------------------------------------------------------------------------------|--------------------------------------------------------------------------------------------------|----------------------------------------------------------------------------------------------------|--------------|-------------------|-------|
| > Bulletin: GCA Ravenna X                                        | +                                                                                                    |                                                                                                  |                                                                                                    |              |                   |       |
| ← → ♂ ŵ                                                          | 🛈 🔒 Davis Instruments Corp (US                                                                                           | ) https://www.weatherlink.com/b                                                                  | oulle 🛛 (80%) 🛛 🕶 🛇 🏠                                                                                          |              | \ ⊡               | -9    |
| WEATHERLINK bulletin                                             | chart data map mobilize                                                                                                  | e 🛛 🔊 What's New?                                                                                | Add Devices Search location                                                                                    | s & stations |                   | ×     |
| Current station                                                  | : GCA Ravenna Device Tier: Bas                                                                                           | sic 🐵 🖒                                                                                          | Saved A Share & Uploads                                                                                        |              |                   |       |
|                                                                  |                                                                                                    | 4                                                                                                | GCA Ravenna 🗸                                                                                                  | 5            | Purchase Upgrades |       |
| Wind Speed<br>Weather Station                                    | Wind Rose<br>Weather Station                                                                                             | Current Rain<br>Weather Station                                                                  | Total Rain<br>Weather Station                                                                                  | å            |                   |       |
| o 8<br>mph                                                       | N<br>W<br>SW<br>SE<br>E                                                                                                  | 4.00 in 0.20 in/hr   2.00 in 0.10 in/hr   0.00 in 0.00 0.00 0.00 in/hr   0.00 in 0.00 0.00 in/hr | 20.00 in<br>10.00 in<br>0.00 in<br>Month Year                                                                  |              |                   |       |
| Wind Direction<br>Weather Station<br>NW NE<br>SW SE<br>S         | S<br>DAY<br>0.0 - 1.7 knots<br>1.7 - 3.5 knots<br>3.5 - 5.2 knots<br>5.2 - 7.0 knots<br>8.7 - 17.4 knots<br>> 17.4 knots | Barometer<br><i>Contole</i><br>3 AM 4 AM 5 AM                                                    | 6 AM 7 AM 8 AM                                                                                                 |              |                   |       |
| Humidity                                                         | Solar Radiation                                                                                                    | ET                                                                                               | UV                                                                                                    |              |                   |       |

Si può trovare la stazione meteo, digitando direttamente il nome, in questo caso "GCA Ravenna"

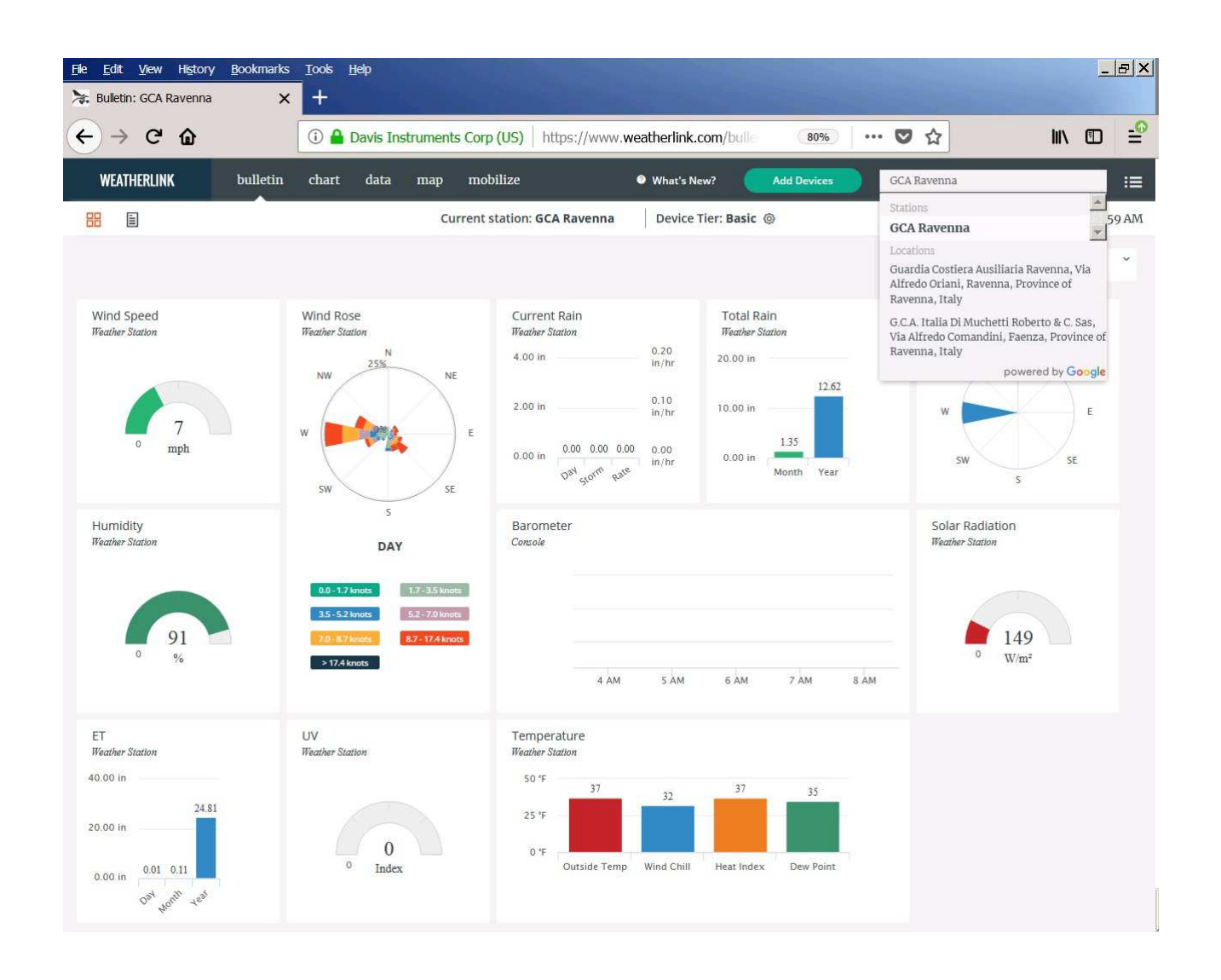

L'App da installare su smartphone si chiama "WeatherLink" e si può vedere di seguito.

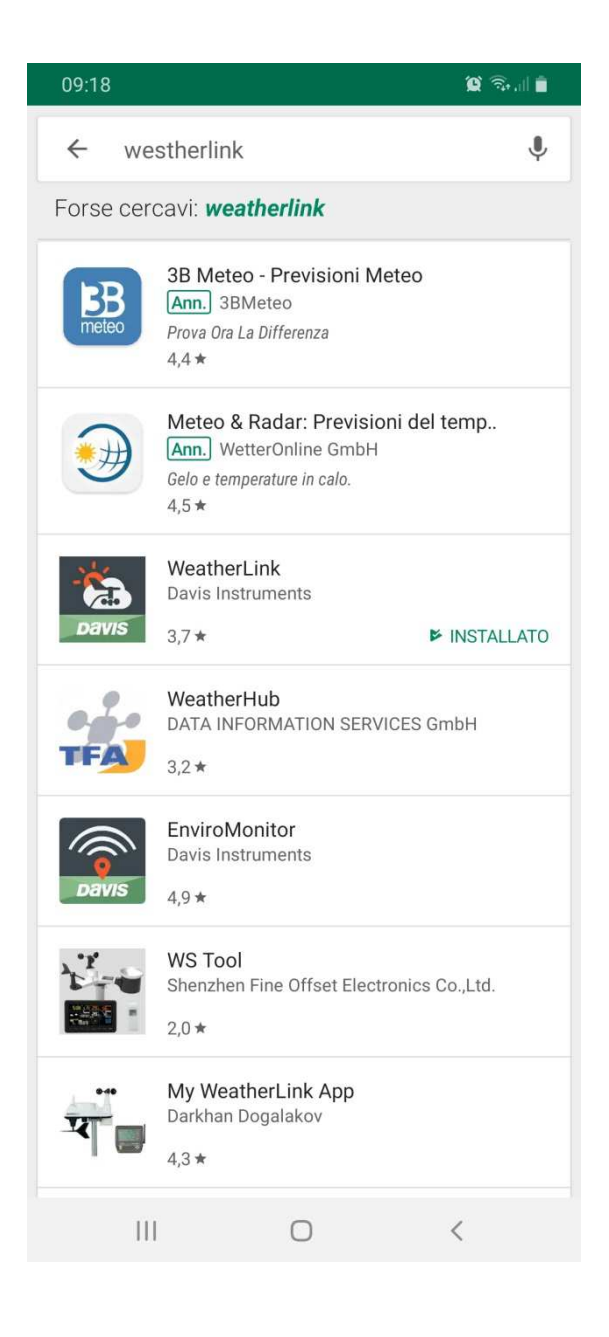

Una volta installata, la prima volta che viene fatta partire, l'applicazione chiederà l'inserimento del nome utente e password che si erano inserite al momento della creazione dell'account sul sito www.weatherlink.com.

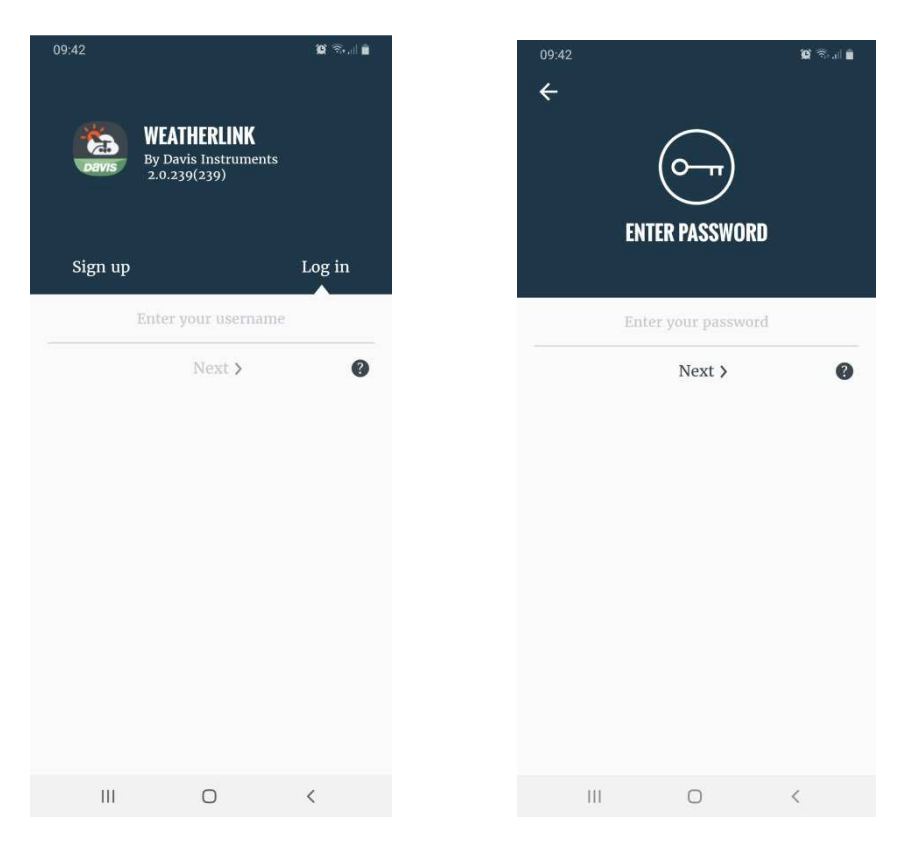

Dopo di ché dovrebbe essere visibile quanto segue se sul sito www.weatherlink.com era stata salvata la stazione meteo indicata:

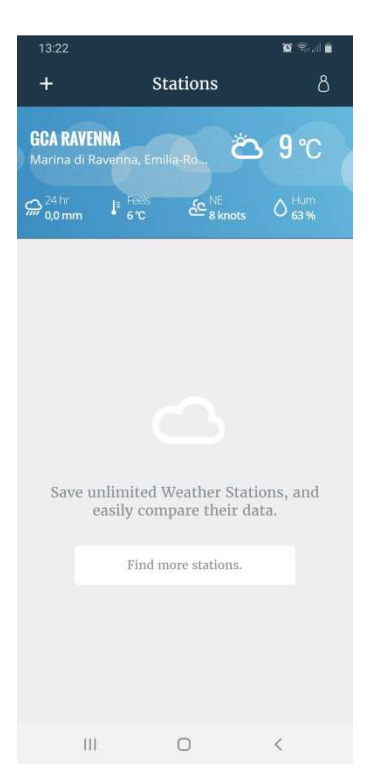

Toccando la figura della stazione meteo indicata che riassume in breve i dati con la situazione attuale, si possono visualizzare dati istantanei, previsioni e storico.

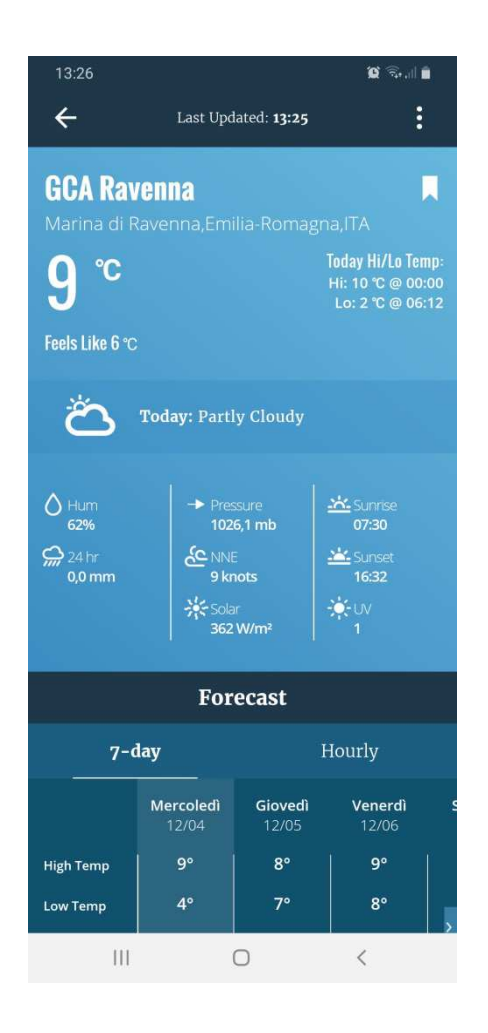

Sul Web possono trovarsi facilmente tutorial come il seguente: <u>https://www.youtube.com/watch?v=Puic5dAp3UM</u>